# Widgets

On this page, you'll find the different types of widgets you can use for your Dashboards.

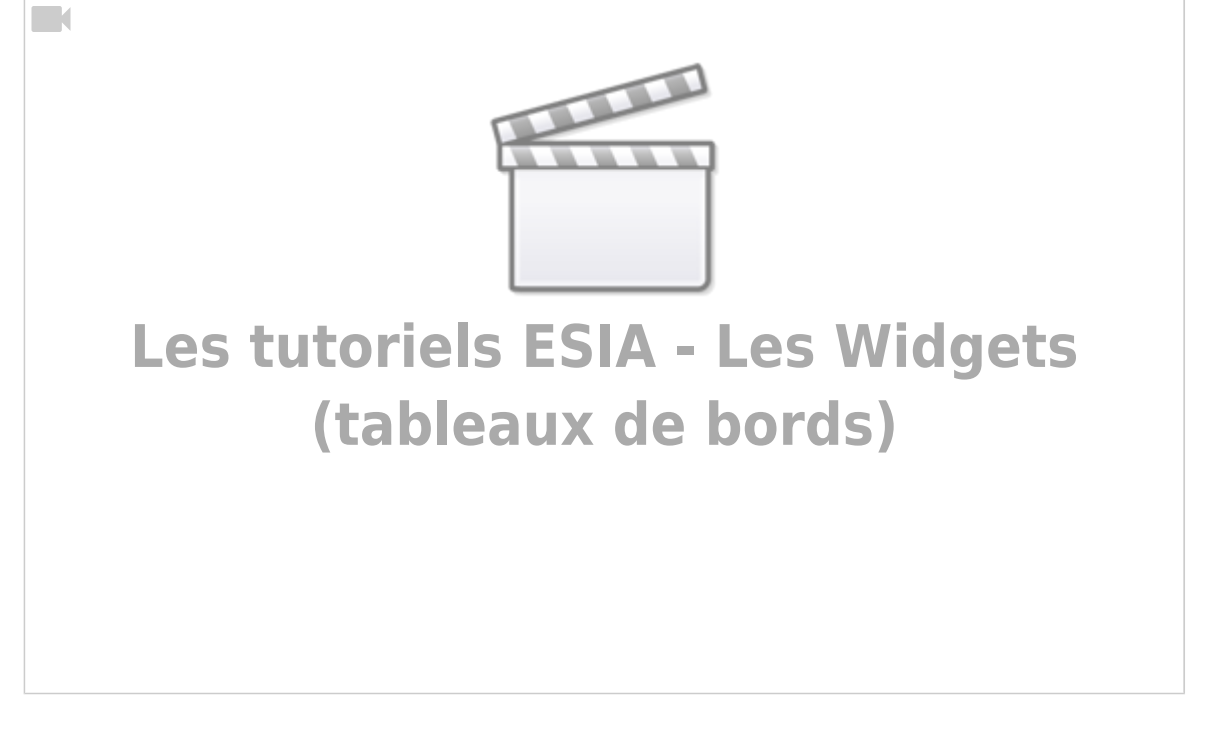

# 1 status

## View linked to nodes, node groups, plugins or services

The following widgets are configured in the same way:

- View linked to plugins
- View linked to node groups
- View linked to nodes
- View linked to services

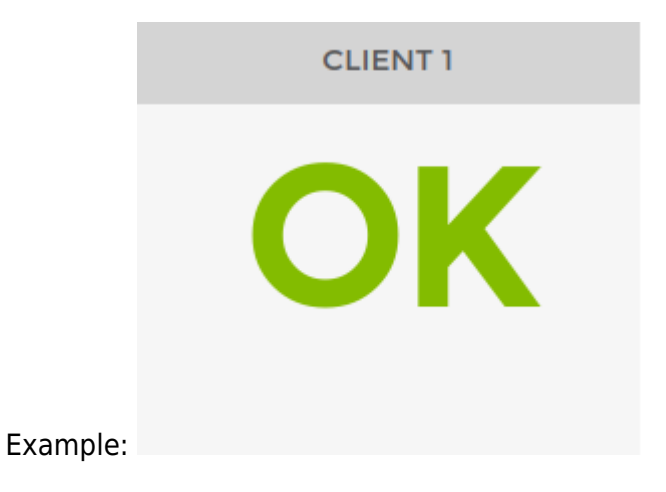

<html><h4>1) Type </h4></html>

1/20

 Last update: 2023/11/09 18:23
 en:interface:liste\_widgets https://wiki.esia-sa.com/en/interface/liste\_widgets

 TYPE
 EXEMPLE

 ABREVIATION
 JETON

 RECTANGLE
 CARRÉ

 DIAMANT

The example on the right is dynamic and will change depending on the widget you select to give you a preview. (You can select them one by one to see a preview).

<html><h4>2) General settings and styles</h4> </html>

| PARAMÈTRES GÉNÉRAUX                          |          | STYLE                                                                        |                   |                      |
|----------------------------------------------|----------|------------------------------------------------------------------------------|-------------------|----------------------|
| Titre<br>Description                         | Client 1 | Titre:     Aligner       Taille de la police     Aligner       15     centre |                   | Couleur de la police |
| Durée d'affichage du widget<br>(en secondes) | 30       | Description:<br>Taille de la police<br>12                                    | Aligner<br>centre | Couleur de la police |

By default, the display time is set to 30 seconds. It is not possible to go below this time.

| <html><h4>3) Settings</h4> </html>     |  |
|----------------------------------------|--|
| PARAMÈTRES                             |  |
| Faire clignoter les erreurs            |  |
| <html><h4>4) Linked nodes</h4> </html> |  |
| NOEUDS LIÉS                            |  |
| Sélectionner le(s) noeud(s)            |  |

# 4 status

OK

### View linked to nodes, node groups, plugins or services

The following widgets are configured in the same way:

- View linked to plugins
- View linked to node groups
- View linked to nodes
- View linked to services

CLIENT 1

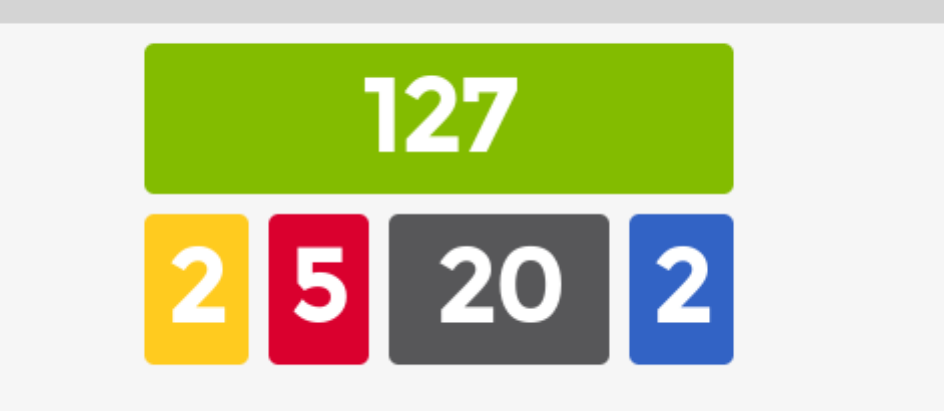

### Here's an example:

### <html><h4>1) Type</h4></html>

| ТҮРЕ     |        |       |  | EXEMPLE    |
|----------|--------|-------|--|------------|
| 5 CARRÉS | CERCLE | CARRÉ |  | ,<br>1 1 1 |

The example on the right is dynamic and will change depending on the widget you select to give you a preview. (You can select them one by one to see a preview).

### <html><h4>2) General settings and styles</h4> </html>

| PARAMÈTRES GÉNÉRAUX                          |          | STYLE                                                                        |                     |                      |
|----------------------------------------------|----------|------------------------------------------------------------------------------|---------------------|----------------------|
| Titre<br>Description                         | Client 1 | Titre:     Aligner       Taille de la police     Aligner       15     centre |                     | Couleur de la police |
| Durée d'affichage du widget<br>(en secondes) | 30       | Description:<br>Taille de la police<br>12                                    | Aligner<br>centre ~ | Couleur de la police |

By default, the display time is set to 30 seconds. It is not possible to go below this time.

<html><h4>3) Settings </h4></html>

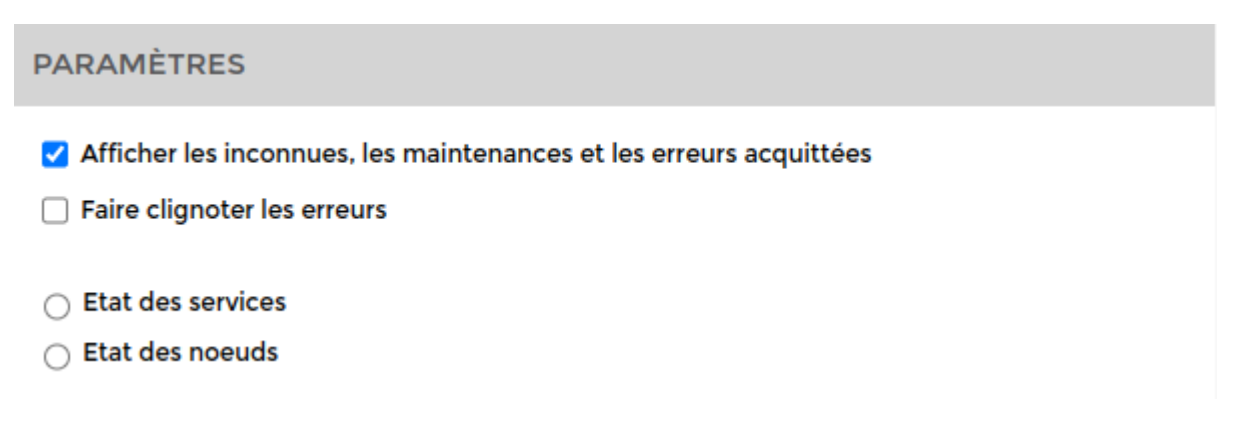

For views linked to nodes or groups of nodes, you can choose to display service status or node status (by default, service status). Node status is the overall status of the nodes (if only one service is critical on the node it will display critical). Clicking on all nodes or all services will display the status of all nodes or services in your Esia.

Example: On a 5-square view, we select a node that has 3 services in Ok and 1 service in Critical.

- If you select Service Status, 3 will be displayed in the green box and 1 in the red box.
- If node status is selected, 1 will be displayed in the red box (only the node's global status).

<html><h4>4) Select the linked node(s)</h4></html>

# SÉLECTIONNER LE(S) NOEUD(S) Noeuds liés Noeuds liés Services Sélectionner le service

Clicking on the box gives you access to all the nodes available. Choose one or more to add to your dashboard.

# Table

### Status service (page:control)

This widget displays the status, service, last execution and a short description of a node.

### Example:

| STATUS SERVICE (PAGE: CONTROL)  |               |          |                                                        |                        |
|---------------------------------|---------------|----------|--------------------------------------------------------|------------------------|
| NOEUD 🗘                         | NOM \$        | STATUS 🗘 | MESSAGE \$                                             | DERNIÈRE EXÉCUTION  \$ |
|                                 |               |          |                                                        |                        |
| sw-dev-zyxel-2024               | PING          | ок       | OK - 10.5.0.12: rta 1.702ms, lost 0%, delta 0.121ms    | 16-02-2023 15:58:47    |
| stargate-valbenoit.esia.local-2 | Mémoire - RAM | ок       | OK: Ram : 11% (844MB/8028MB) < 80% OK: Swap : 0% < 10% | 16-02-2023 15:59:17    |
| stargate-valbenoit.esia.local-2 | Processeur    | ок       | OK: 4 CPU, average load 2.5% < 80%                     | 16-02-2023 15:59:17    |
| stargate-valbenoit.esia.local-2 | PING          | ок       | OK - 10.5.0.253: rta 0.158ms, lost 0%, delta 0.173ms   | 16-02-2023 15:58:54    |
| stargate-valbenoit.esia.local-2 | Espace Disque | Inconnu  | UNKNOWN: partition ^/\$ not found                      | 16-02-2023 15:59:18    |
| stargate-valbenoit.esia.local-2 | Synchro Temps | ок       | OK: 10.5.0.253 time differs by -2 seconds.             | 16-02-2023 15:59:36    |
|                                 |               |          |                                                        |                        |

5/20

Widgets

| PARAMÈTRES GÉNÉRAUX                          |          | STYLE                                                |                     |                      |
|----------------------------------------------|----------|------------------------------------------------------|---------------------|----------------------|
| Titre<br>Description                         | Client 1 | Titre:<br>Taille de la police Aligner<br>15 centre · |                     | Couleur de la police |
| Durée d'affichage du widget<br>(en secondes) | 30       | Description:<br>Taille de la police<br>12            | Aligner<br>centre V | Couleur de la police |

<html><h4>2) Display parameters</h4></html>

2025/05/13 10:45

| PARAMÈTRES                                                                   |  |  |
|------------------------------------------------------------------------------|--|--|
| Afficher les colonnes:<br>Croupes de noeuds<br>Message<br>Dernière exécution |  |  |

You can choose whether or not to display the « **Groupes de noeuds** », « **Message** », « **Dernière** exécution ».

<html><h4>3) Select the node types</h4></html>

| SERVICES                                       |          |
|------------------------------------------------|----------|
| Noeuds Switch>sw-dev * Services all * Ajouter  |          |
| sw-dev-zyxel-2024: PING                        | Î        |
| stargate-valbenoit.esia.local-2: Mémoire - RAM | Î        |
| stargate-valbenoit.esia.local-2: Processeur    | Î        |
| stargate-valbenoit.esia.local-2: PING          | <b>.</b> |

Select the **nodes** and the **services** to display

### Status - node type

This widget displays the status (Ok, Alert, etc.) of all services applied to all nodes of a given type (servers, etc.).

Example :

Last update: 2023/11/09 18:23

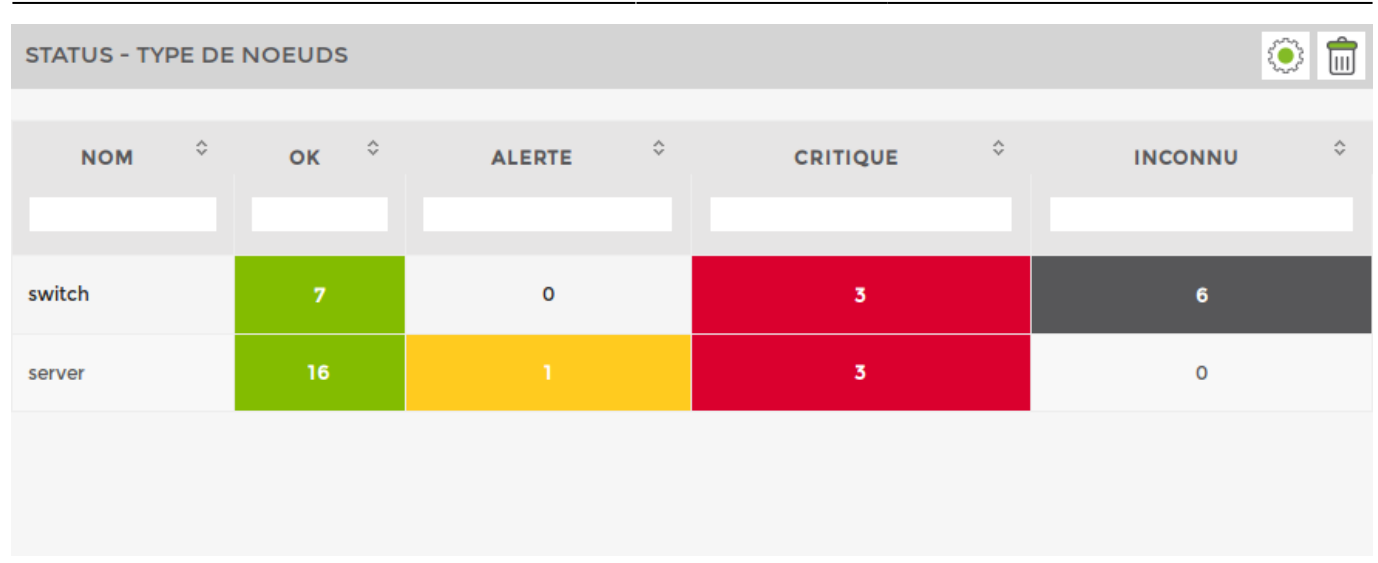

### <html><h4>1) General settings and styles</h4></html>

| PARAMÈTRES GÉNÉRAUX                          |          | STYLE                                     |                     |                      |
|----------------------------------------------|----------|-------------------------------------------|---------------------|----------------------|
| Titre<br>Description                         | Client 1 | Titre:   Aligner     15   centre          |                     | Couleur de la police |
| Durée d'affichage du widget<br>(en secondes) | 30       | Description:<br>Taille de la police<br>12 | Aligner<br>centre V | Couleur de la police |

<html><h4>2) Display parameters</h4></html>

| PARAMÈTRES                                                                                                    |
|----------------------------------------------------------------------------------------------------|
| Afficher les états suivants,<br>✓ Alerte<br>✓ Critique<br>✓ Inconnu<br>Autre affichage<br>Afficher uniquement le status |

You can choose whether or not to display the **alert**, **critical** and columns. **unknown**.

You can also switch to status-only display mode. This will only display the number of services in **critical** compared with the number of services in **ok**. It does not take into account services in alert and **unknown**.

| 2025/05/13 10:45        | 7/20         | Widgets |
|-------------------------|--------------|---------|
| STATUS - TYPE DE NOEUDS |              | ۱       |
| NOM                     | \$<br>STATUS | Ŷ       |
|                         |              |         |
| switch                  | 3/7          |         |
| server                  | 3/16         |         |
|                         |              |         |

Example: for servers  $\Rightarrow$  3/16 (3 services in critical and 16 services in Ok). <html><h4>3) Select the node types</h4></html>

| TYPE DE NOEUD |                             |         |
|---------------|-----------------------------|---------|
| Server        | <ul> <li>Ajouter</li> </ul> |         |
| + Switch      |                             | Î       |
| Server        |                             | <u></u> |

# Service

### **Service graphics**

Here's an example:

| GRAPHIQUE DE SERVICE                                    | ۵    |
|---------------------------------------------------------|------|
| 30 % -<br>25 % -<br>20 % -<br>15 % -<br>10 % -<br>5 % - |      |
| 15h35 15h40 15h45 15h50 15h55                           | 16h( |
| ■ swap — ram                                            |      |
| Bytes                                                   |      |
| 168                                                     | 16b( |
| Total Used                                              |      |
|                                                         |      |
|                                                         | li   |

### <html><h4>1) General settings and styles</h4></html>

| PARAMÈTRES GÉNÉRAUX                          |          | STYLE                                     |                     |                      |
|----------------------------------------------|----------|-------------------------------------------|---------------------|----------------------|
| Titre<br>Description                         | Client 1 | Titre:<br>Taille de la police<br>15       | Aligner<br>centre ~ | Couleur de la police |
| Durée d'affichage du widget<br>(en secondes) | 30       | Description:<br>Taille de la police<br>12 | Aligner<br>centre ~ | Couleur de la police |

By default, the display time is set to 30 seconds. It is not possible to go below this time.

### <html><h4>2) Display settings</h4></html>

| PARAMÈTRES          |    |
|---------------------|----|
| Période (en minute) | 30 |
|                     |    |

Set the **period** of the graph in minutes <html><h4>3) Link a node</h4></html>

| NOEUDS LIÉS              |  |
|--------------------------|--|
| Noeuds                   |  |
| Switch>sw-dev-zyxel-2024 |  |
| Services                 |  |
| PING                     |  |

Choose a knot and a service to display their respective graph via the drop-down list.

### Service value view

Here's an example:

| CONSOMMATION |  |
|--------------|--|
| 770 w/       |  |
|              |  |
|              |  |

### <html><h4>1) General parameters and styles</h4> </html>

| PARAMÈTRES GÉNÉRAUX                          |          | STYLE                                     |                     |                      |
|----------------------------------------------|----------|-------------------------------------------|---------------------|----------------------|
| Titre<br>Description                         | Client 1 | Titre:<br>Taille de la police<br>15       | Aligner<br>centre V | Couleur de la police |
| Durée d'affichage du widget<br>(en secondes) | 30       | Description:<br>Taille de la police<br>12 | Aligner<br>centre V | Couleur de la police |

### <html><h4>2) Set the display parameters</h4></html>

| PARAMÈTRES                                                                                   |    |  |  |
|----------------------------------------------------------------------------------------------|----|--|--|
| Période (en minute)                                                                          | 30 |  |  |
| Unité                                                                                        | ms |  |  |
| Taille de la police (en px)                                                                  | 0  |  |  |
| 0 pour le mode automatique.<br>Si la valeur est inférieur à 10, Esia remet automatiquement 0 |    |  |  |

Define the **period** of the graph in minutes, **the unit** depending on the service and t**aille de la police**.

<html><h4>3) Tie a knot</h4></html>

| NOEUDS LIÉS              |   |
|--------------------------|---|
| Noeuds                   |   |
| Switch>sw-dev-zyxel-2024 |   |
| Services                 |   |
| PING                     |   |
| Valeur à afficher        |   |
| latency                  | , |

Choose the **node**the **service** to link to the widget, as well as the **value to display** (if available).

### Service gauge

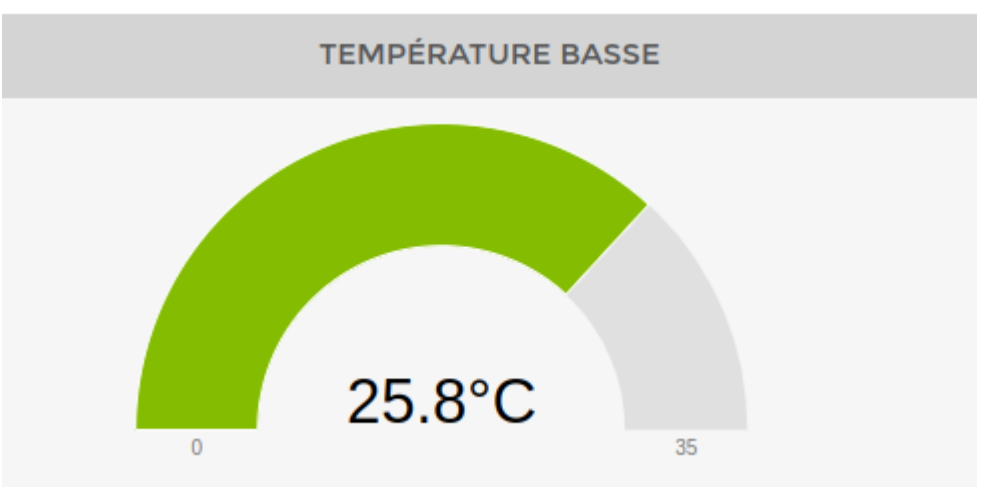

### Example:

### <html><h4>1) General parameters and styles</h4> </html>

| PARAMÈTRES GÉNÉRAUX                          |          | STYLE                                     |                     |                      |
|----------------------------------------------|----------|-------------------------------------------|---------------------|----------------------|
| Titre<br>Description                         | Client 1 | Titre:<br>Taille de la police<br>15       | Aligner<br>centre V | Couleur de la police |
| Durée d'affichage du widget<br>(en secondes) | 30       | Description:<br>Taille de la police<br>12 | Aligner<br>centre ~ | Couleur de la police |

By default, the display time is set to 30 seconds. It is not possible to go below this time.

### <html><h4>2) Settings</h4> </html>

| 2025/05/13 10:45    |    | 11/20 | Widgets |
|---------------------|----|-------|---------|
| PARAMÈTRES          |    |       |         |
| Période (en minute) | 60 |       |         |
| Unité               | ms |       |         |
| Valeur minimun      | 0  |       |         |
| Valeur maximun      |    |       |         |

Define the **period** in minutes, the**unit** as well as the **minimum** and **maximum value**.

<html><h4>3) Linked nodes</h4> </html>

| NOEUDS LIÉS              |          |  |
|--------------------------|----------|--|
| Noeuds                   |          |  |
| Switch>sw-dev-zyxel-2024 | •        |  |
| Services                 |          |  |
| PING                     | <b>v</b> |  |
| Valeur à afficher        |          |  |
| latency                  | Ψ        |  |

Choose the **node**the **service** to link to the widget, as well as the **value to display** (if available).

# **Applications**

### **Application chain**

Example:

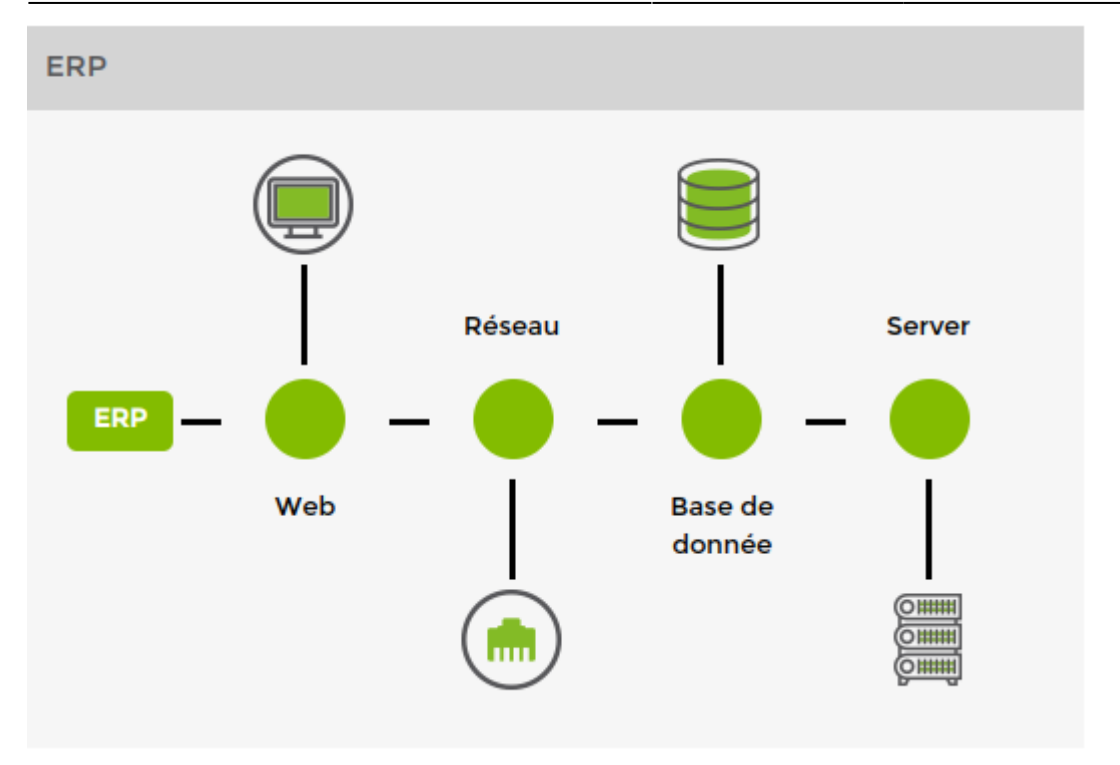

<html><h4>1) Add an application chain</h4></html>

Create a **virtual node**define a **name** and set the **duration**. By default, the display time is set to 30 seconds. It is not possible to go below this time.

| MODIFIER UNE TUILE |                    |               |                                              |                 | $\overline{\times}$ |
|--------------------|--------------------|---------------|----------------------------------------------|-----------------|---------------------|
|                    |                    | Créer un no   | peud virtuel                                 |                 |                     |
| TITRE              |                    |               | PARAMÈTRES                                   |                 |                     |
| Nom                | Chaîne applicative |               | Durée d'affichage du widget<br>(en secondes) | 30              |                     |
| ТҮРЕ               |                    |               |                                              |                 |                     |
| AJOUTER UN GRO     | UPE DE NOEUDS      | AJOUTER NOEUD |                                              | AJOUTER SERVICE |                     |
|                    |                    |               |                                              |                 |                     |
|                    |                    |               |                                              |                 |                     |
| Retour Sauver      |                    |               |                                              |                 |                     |
|                    |                    |               |                                              |                 |                     |
|                    |                    |               |                                              |                 |                     |
|                    |                    |               |                                              |                 |                     |

By clicking on a type, you add an element to the chain.

<html><h4>2) Add a type </h4></html>

13/20 Widgets 2025/05/13 10:45 Î ÉLÉMENT DE LA CHAINE Critique Alerte Inconnu Titre Quel est l'impact ? Sélectionner le groupe de Select an Option Choisissez une illustration Ŧ Default <u>noeuds</u> ÉLÉMENT DE LA CHAINE Ŵ Critique Alerte Inconnu Titre Quel est l'impact ? Sélectionner le <u>noeud</u> Choisissez une illustration Ψ. Select an Option Ŧ Default Î ÉLÉMENT DE LA CHAINE ajouter service Critique Alerte Inconnu Titre Quel est l'impact ? Sélectionner le noeud Choisissez une illustration \* • Select an Option Default Sélectionner le service Ŧ Select an Option

Give a **title** to the chain element and select the **node**node **node group** or the **service** you want to integrate. Then determine the impact on the chain from the three possible options: critical, alert or unknown.

Finally, choose an illustration from the default list. It is not possible to add your own illustrations.

# Other

### View linked to a plan

### Example:

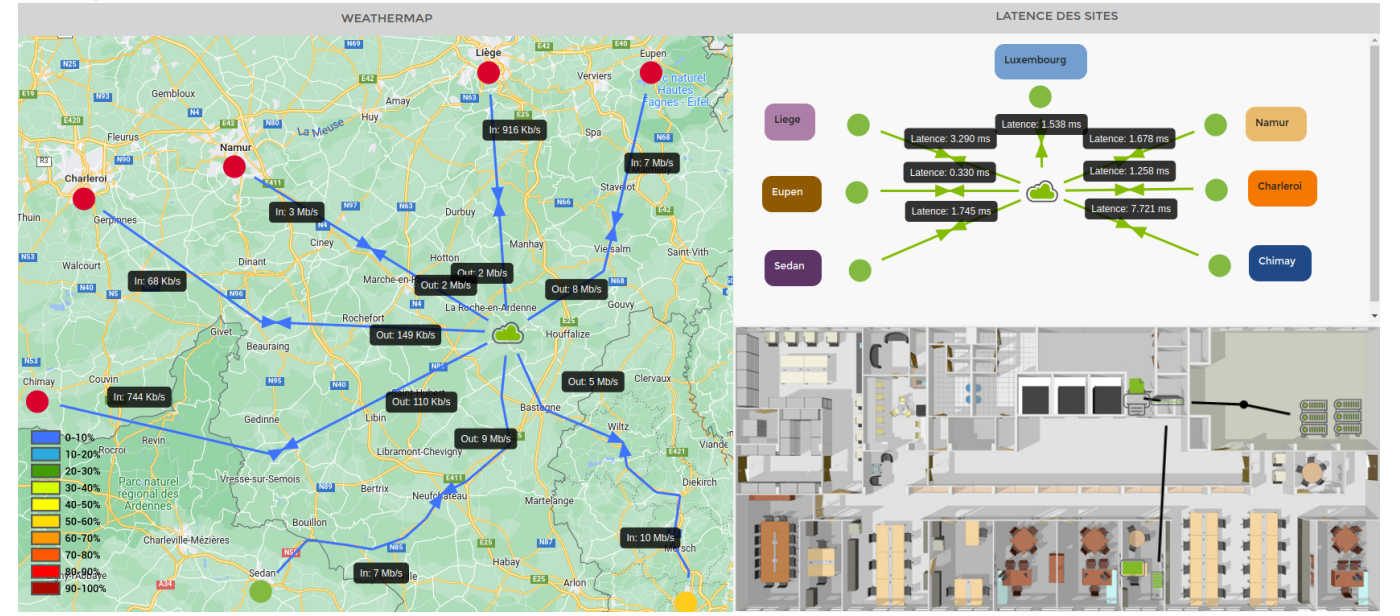

Last update: 2023/11/09 18:23

| MODIFIER UNE TUILE                                        |                    |                                     |                     |                      | × |
|-----------------------------------------------------------|--------------------|-------------------------------------|---------------------|----------------------|---|
|                                                           |                    |                                     |                     |                      |   |
| PARAMÈTRES GÉNÉRAUX                                       | x                  | STYLE                               |                     |                      |   |
| Titre<br>Description                                      | Vue liée à un plan | Titre:<br>Taille de la police<br>15 | Aligner<br>centre V | Couleur de la police |   |
|                                                           |                    | Description:<br>Taille de la police | Aligner             | Couleur de la police |   |
| Durée d'affichage du widget<br>(en secondes)              | 30                 | 12                                  | centre V            | <i>D</i>             |   |
| PARAMÈTRES<br>Sélectionner un plan<br>Infra<br>I<br>Infra | *                  |                                     |                     |                      |   |
| Map-site<br>Rack-test                                     |                    |                                     |                     |                      |   |
|                                                           |                    |                                     |                     |                      |   |

By default, the display time is set to **30 seconds**. It is not possible to go below this time!

### **Communication message**

### Here's an example:

| MESSAGE CO | MMUNICATION |               |             |            |        |
|------------|-------------|---------------|-------------|------------|--------|
| TITRE      | MESSAGE     | DATE DE DÉBUT | DATE DE FIN | MESSAGE LU | ACTION |
|            |             |               |             |            |        |
|            |             |               |             |            |        |
|            |             |               |             |            |        |
|            |             |               |             |            |        |

### <html><h4>1) General settings and style</h4></html>

| PARAMÈTRES GÉNÉRAUX                          |          | STYLE                                     |                     |                      |
|----------------------------------------------|----------|-------------------------------------------|---------------------|----------------------|
| Titre<br>Description                         | Client 1 | Titre:<br>Taille de la police<br>15       | Aligner<br>centre V | Couleur de la police |
| Durée d'affichage du widget<br>(en secondes) | 30       | Description:<br>Taille de la police<br>12 | Aligner<br>centre V | Couleur de la police |

By default, the display time is set to 30 seconds. It is not possible to go below this time!

<html><h4>2) Choose a view</h4></html>

| 2025/05/13 10:45   |                             | 15/20 |   |
|--------------------|-----------------------------|-------|---|
| TYPE DE MESSAGE    |                             |       |   |
| Choisissez une vue | Le nombre de message non lu |       | • |

Choose whether you want to display only the number of unread messages or the message table. This table is the same as on the « Message communication ».

Widgets

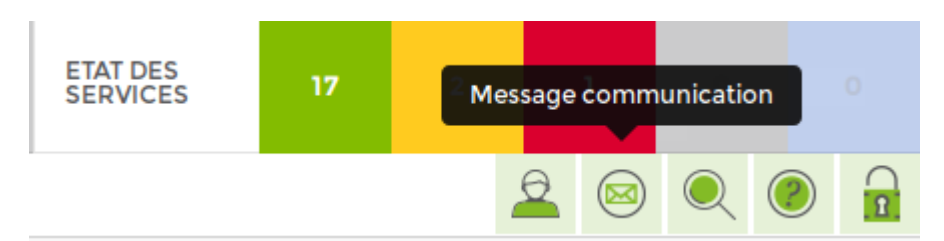

### Logo

Here's an example:

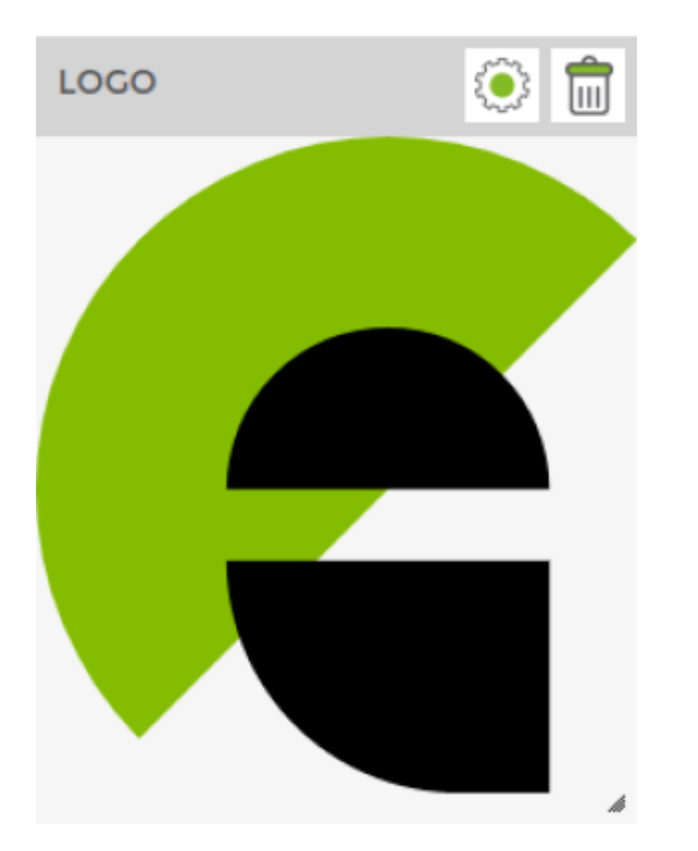

| PARAMÈTRES GÉNÉRAUX                          |          | STYLE                                     |                     |                      |
|----------------------------------------------|----------|-------------------------------------------|---------------------|----------------------|
| Titre<br>Description                         | Client 1 | Titre:<br>Taille de la police<br>15       | Aligner<br>centre   | Couleur de la police |
| Durée d'affichage du widget<br>(en secondes) | 30       | Description:<br>Taille de la police<br>12 | Aligner<br>centre ✓ | Couleur de la police |

By default, the display time is set to 180 seconds. It is not possible to go below 30 seconds.

<html><h4>2) Choose an image</h4></html>

| Choisissez une vue<br>Image du rapport<br>Photo Header |
|--------------------------------------------------------|
| Charger nouvelle image                                 |

Select a pre-existing image from the list or upload a new one by clicking on « **Charger nouvelle image** ».

### **API - Galaxy - Alert**

This widget is not useful for the **Esia Unity**.

It allows you to view current alerts from another esia server. It is the same widget as « Alertes en cours » but for the esia server of one of your partners.

| ALERTE EN COURS    |    |             |    |            |     |                               | ۲     | Î  |
|--------------------|----|-------------|----|------------|-----|-------------------------------|-------|----|
| Description        |    |             |    |            |     |                               |       |    |
| NOM DU NOEUD       | \$ | GROUPES     | \$ | ALERTES \$ |     | SERVICES                      |       | \$ |
|                    |    |             |    |            |     |                               |       |    |
|                    |    |             |    |            |     |                               |       |    |
| Switch Cisco C3750 |    | Switchs     |    | Inconnu    | Gig | Interface -<br>abitEthernet1, | /0/24 |    |
| print-Brother-3150 |    | Imprimantes | 5  | Inconnu    |     | PING                          |       |    |
| nas_synology       |    | Nas         |    | Inconnu    |     | PING                          |       |    |
| sw-C2950-usl       |    | Switchs     |    | Alerte     |     | Environneme                   | nt    |    |
| Xen-VM1            |    | VM          |    | Critique   |     | Synchro Tem                   | os    | h  |

| 2025/05/13 10:45                             |          | 17/20                                     |                     |                      |  |  |
|----------------------------------------------|----------|-------------------------------------------|---------------------|----------------------|--|--|
| PARAMÈTRES GÉNÉRAUX                          |          | STYLE                                     |                     |                      |  |  |
| Titre<br>Description                         | Client 1 | Titre:<br>Taille de la police<br>15       | Aligner<br>centre V | Couleur de la police |  |  |
| Durée d'affichage du widget<br>(en secondes) | 30       | Description:<br>Taille de la police<br>12 | Aligner<br>centre   | Couleur de la police |  |  |

By default, the display time is set to 30 seconds. It is not possible to go below this time.

This section allows you to set the widget name, font size, title alignment and title colour.

<html><h4>3) Filter alerts</h4></html> Select the Esia server for which you want to display alerts.

You can apply filters to display only alerts for a particular node or a group of nodes, ...

| FILTRES      |      |   |
|--------------|------|---|
| Serveur Esia | none | ▼ |
| Nom du noeud |      |   |
| Groupes      |      |   |
| Alertes      |      |   |
| Services     |      |   |

### **Backup views**

Example:

| BACKUP - VEEAM (JOBS) |              |                                                           |     |     |     |     |     |  |
|-----------------------|--------------|-----------------------------------------------------------|-----|-----|-----|-----|-----|--|
| JOB                   | VEN<br>17/02 | VEN JEU MER MAR LUN 1<br>17/02 16/02 15/02 14/02 13/02 12 |     |     |     |     |     |  |
| Bruxelles             | 1/2          | 2/2                                                       | 2/2 | 1/2 | 1/2 | 2/2 | 2/2 |  |
| Paris                 | 4/5          | 4/5                                                       | 4/5 | 5/5 | 5/5 | 5/5 | 5/5 |  |
|                       |              |                                                           |     |     |     |     |     |  |

Last update: 2023/11/09 18:23

| PARAMÈTRES GÉNÉRAUX                          |          | STYLE                                     |                     |                      |  |  |
|----------------------------------------------|----------|-------------------------------------------|---------------------|----------------------|--|--|
| Titre<br>Description                         | Client 1 | Titre:<br>Taille de la police<br>15       | Aligner<br>centre V | Couleur de la police |  |  |
| Durée d'affichage du widget<br>(en secondes) | 30       | Description:<br>Taille de la police<br>12 | Aligner<br>centre V | Couleur de la police |  |  |

By default, the display time is set to 180 seconds. It is not possible to go below 30 seconds.

<html><h4>2) Settings</h4></html>

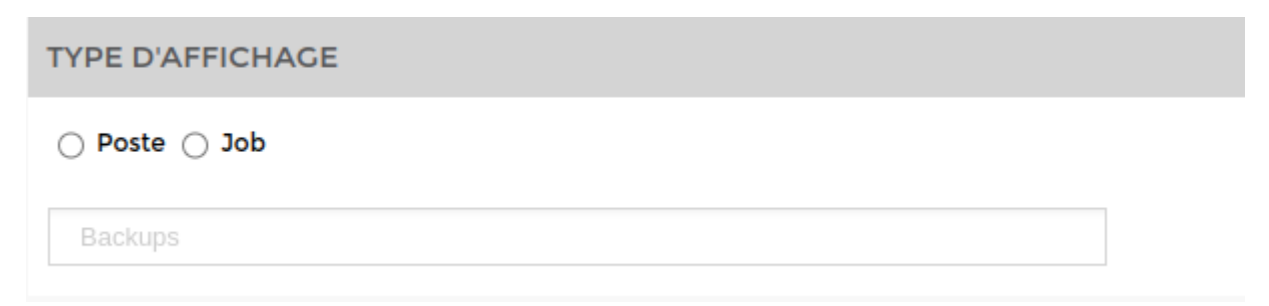

Select the **server** and the **period** of the displayed status.

<html><h4>3) Types of display</h4></html>

Depending on what you want to display, choose "item" orjob"

Job corresponds for example to a zone, a city or a site (Paris, Brussels, Nantes, Antwerp...)

**Job** corresponds to a server located in a substation.

### **Current alerts**

Example:

19/20

| ALERTE EN COURS    |    |             |    |          |    |     |                             | ۲      | Î  |
|--------------------|----|-------------|----|----------|----|-----|-----------------------------|--------|----|
| Description        |    |             |    |          |    |     |                             |        |    |
| NOM DU NOEUD       | \$ | GROUPES     | \$ | ALERTES  | \$ |     | SERVICES                    |        | \$ |
|                    |    |             |    |          |    |     |                             |        |    |
|                    |    |             |    |          |    |     |                             |        |    |
| Switch Cisco C3750 |    | Switchs     |    | Inconnu  |    | Gig | Interface -<br>abitEthernet | I/0/24 |    |
| print-Brother-3150 |    | Imprimantes |    | Inconnu  |    |     | PING                        |        |    |
| nas_synology       |    | Nas         |    | Inconnu  |    |     | PING                        |        |    |
| sw-C2950-usl       |    | Switchs     |    | Alerte   |    |     | Environneme                 | ent    |    |
| Xen-VM1            |    | VM          |    | Critique |    |     | Synchro Tem                 | nps    | li |

<html><h4>1) Settings and style</h4></html>

| PARAMÈTRES GÉNÉRAUX                          |          | STYLE                                     |                     |                      |
|----------------------------------------------|----------|-------------------------------------------|---------------------|----------------------|
| Titre<br>Description                         | Client 1 | Titre:<br>Taille de la police<br>15       | Aligner<br>centre ✓ | Couleur de la police |
| Durée d'affichage du widget<br>(en secondes) | 30       | Description:<br>Taille de la police<br>12 | Aligner<br>centre V | Couleur de la police |

By default, the display time is set to 30 seconds. It is not possible to go below this time!

| <html><h4>2) Display</h4></html> | / settings |
|----------------------------------|------------|
|----------------------------------|------------|

| PARAMÈTRES                                                                                                    |  |
|----------------------------------------------------------------------------------------------------|--|
| Afficher les colonnes:<br>Adresse IP<br>Description<br>Croupes<br>Message<br>Date<br>Autres :<br>Hiérarchisation des services<br>par noeuds |  |

You can choose to display the data in the screen above.

<html><h4>4) Filter alerts</h4></html> You can apply filters to display only alerts for a specific node or group of nodes, ...

| FILTRES      |  |  |
|--------------|--|--|
| Nom du noeud |  |  |
| Groupes      |  |  |
| Alertes      |  |  |
| Services     |  |  |

From: https://wiki.esia-sa.com/ - **Esia Wiki** 

Permanent link: https://wiki.esia-sa.com/en/interface/liste\_widgets

Last update: 2023/11/09 18:23

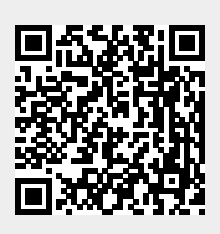